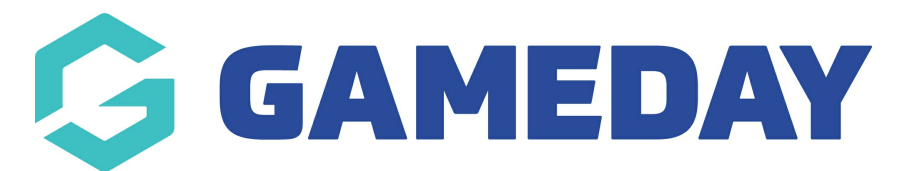

## How do I cancel a scheduled Membership Renewal Reminder?

Last Modified on 15/01/2024 10:52 am AEDT

In GameDay's Renewal Campaigns feature, you have the option to cancel any campaigns that are scheduled or in progress should you change your mind about going ahead with the notifications.

To cancel a Renewal Campaign:

1. In the left-hand menu, open the **Members** menu, then click **RENEWAL CAMPAIGNS**:

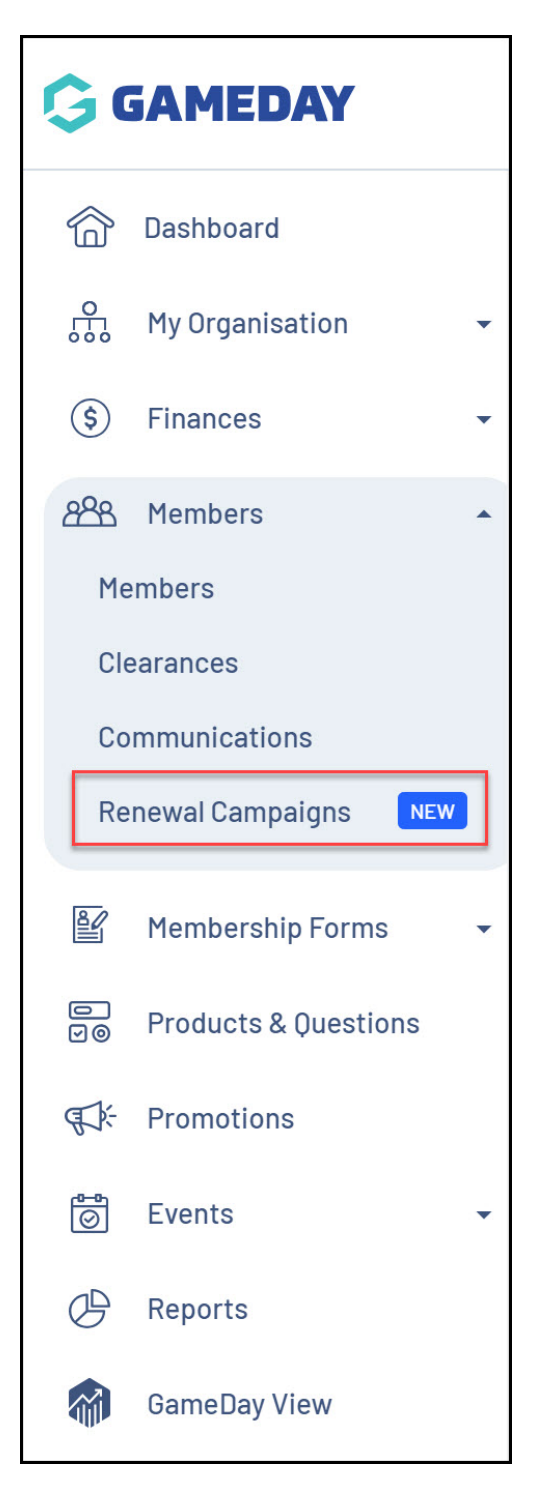

2. Find the campaign you want to cancel, then open the **Actions** arrow and click **CANCEL**:

| R | Renewal Campaigns                       |                 |                          |                              |                   |           |           |           |  |  |  |  |  |
|---|-----------------------------------------|-----------------|--------------------------|------------------------------|-------------------|-----------|-----------|-----------|--|--|--|--|--|
|   | Membership Renewal Reminders            |                 | Membership Paymer        | nt Campaigns                 |                   |           |           |           |  |  |  |  |  |
|   | Create Membership Renewal Reminder      |                 |                          |                              | All Status        | ; ▼ Q a   | thlete    | •         |  |  |  |  |  |
|   | Name                                    | Date Added      | Form                     | Products                     | # Reminder Emails | # Members | Status    | Action(s) |  |  |  |  |  |
|   | Athlete Registration<br>Renewal 2019/20 | 21 July<br>2023 | Athlete<br>Registrations | Athlete Registration 2018/19 | 1                 | 1         | Scheduled | View 🗸    |  |  |  |  |  |
|   | Athlete Registration<br>Renewal 2020/21 | 21 July<br>2023 | Athlete<br>Registrations | Athlete Registration 2019/20 | 1                 | 1         | Scheduled | View 🗸    |  |  |  |  |  |
|   | Athlete Registration<br>Renewal 2021/22 | 21 July<br>2023 | Athlete<br>Registrations | Athlete Registration 2020/21 | 1                 | 1         | Scheduled | View 🗸    |  |  |  |  |  |

| R | Renewal Campaigns                       |                 |                          |                              |                   |           |           |             |  |  |  |  |  |  |
|---|-----------------------------------------|-----------------|--------------------------|------------------------------|-------------------|-----------|-----------|-------------|--|--|--|--|--|--|
|   | Membership Renewal Reminders            |                 | Membership Paymer        | nt Campaigns                 |                   |           |           |             |  |  |  |  |  |  |
|   | Create Membership Renewal Reminder      |                 |                          |                              | All Status        | ▼ Q a     | thlete    | Ö           |  |  |  |  |  |  |
|   | Name                                    | Date Added      | Form                     | Products                     | # Reminder Emails | # Members | Status    | Action(s)   |  |  |  |  |  |  |
|   | Athlete Registration<br>Renewal 2019/20 | 21 July<br>2023 | Athlete<br>Registrations | Athlete Registration 2018/19 | 1                 | 1         | Scheduled | View Cancel |  |  |  |  |  |  |
|   | Athlete Registration<br>Renewal 2020/21 | 21 July<br>2023 | Athlete<br>Registrations | Athlete Registration 2019/20 | 1                 | 1         | Scheduled | View 🗸      |  |  |  |  |  |  |
|   | Athlete Registration<br>Renewal 2021/22 | 21 July<br>2023 | Athlete<br>Registrations | Athlete Registration 2020/21 | 1                 | 1         | Scheduled | View 🗸      |  |  |  |  |  |  |

## **Related Articles**